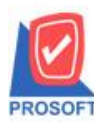

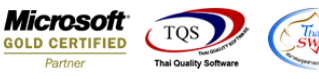

## ระบบ Sale Order

- 🕨 ระบบ SO ฟอร์มหน้าจอใบสั่งจอง ขอเพิ่ม Column ที่อยู่ บรรทัด 1 และ2 ตามTab more สถานที่ส่งของ ให้ลูกค้า Design เอง
- 1. เข้าระบบ Sale Order > SO Data Entry >ใบสั่งจอง

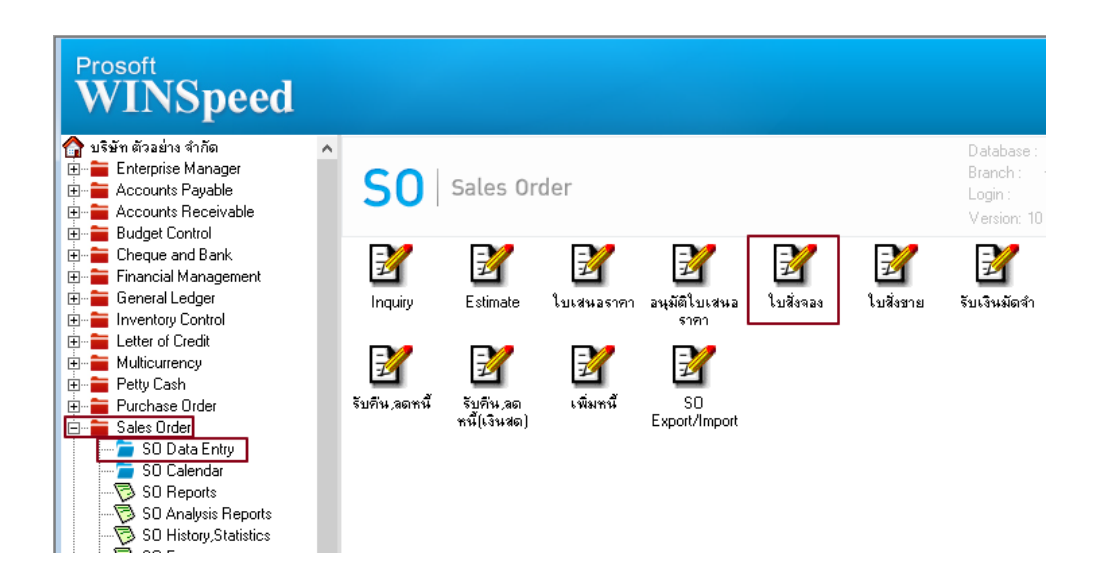

2. เลือกรายการแล้วปริ้นฟอร์ม กด design เพิ่ม Column Design เองดังนี้

## ShipToAddr1 :: ที่อยู่บรรทัดที่ 1

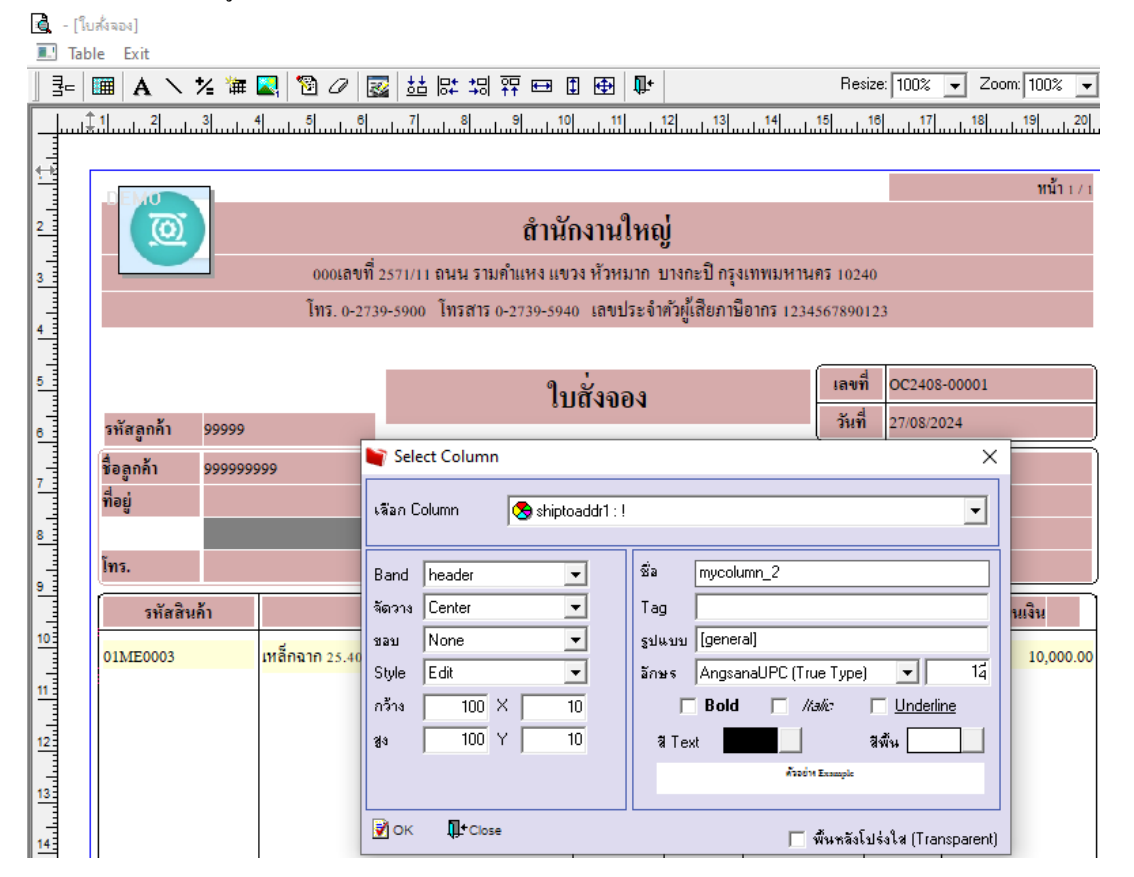

(|-)

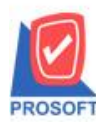

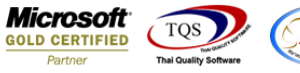

3. ออกจากโหมด Design เลือก Tool > save as report แล้วตั้งชื่อในช่อง Report name จากนั้นกด OK

| 🧃 - [โบสั่งลอง]                                                                                                    |                       |
|----------------------------------------------------------------------------------------------------|-----------------------|
| 🔜 Report Tool View Window Help                                                                                                    |                       |
| 🖳 🍇 🎒 🧞 🍸 📓 🔞 🗶 🍇 🐥 🏪 🗉 📾 😰 🕪 💠 🔿 🖧 🖶 🗔 🗖 🗙 Resi                                                                                                    | ze: 100% 💌 Zoom: 100% |
|                                                                                                    |                       |
| DEMO Save Report                                                                                                    | × พน้า 177            |
| Path                                                                                                    |                       |
| C:\Program Files (x86)\Prosoft\WINSpeed\User_report\                                                                                                    |                       |
| 💼 mpi.pbl 🗈 podesignmpi                                                                                                    |                       |
| my_report.pbl 1                                                                                                    |                       |
|                                                                                                    |                       |
|                                                                                                    |                       |
| รหัสลกอ้า 99999                                                                                                    |                       |
|                                                                                                    |                       |
| 10gnn1 99999999                                                                                                    |                       |
|                                                                                                    |                       |
| Transferred Transferred Transferre |                       |
| Path Sale_order 2                                                                                                    |                       |
| รหัสสินก้า Name                                                                                                    | วนเงิน                |
| 01ME0003 เหล็ส 3                                                                                                    | 10,000.00             |
|                                                                                                    |                       |
|                                                                                                    |                       |

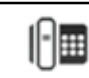